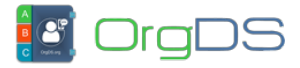

OrgDS SMS API-X uses a token-based connectivity to connect to features on the Bulk SMS platform from Desktop, Mobile and Web Applications to send bulk messages, check SMS balance and pull message history. To create a sub-account and generate token after you have created your main account,

Log in to your account's Dashboard

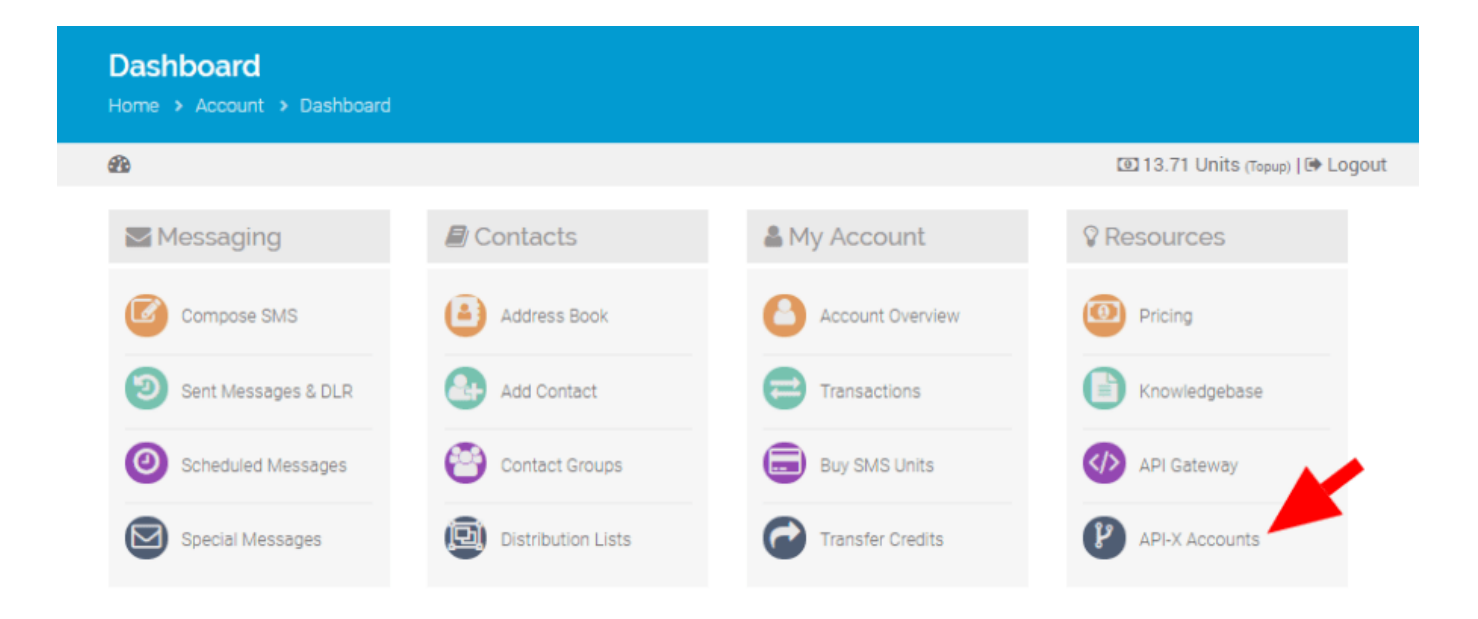

From the group of options on the Dashboard, under Resources, click on Create API-X Account or visit <a href="http://orgds.com.ng/createapix">http://orgds.com.ng/createapix</a>

Click on the "Add" link shown in the image below.

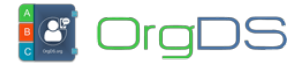

🗄 Add

## APIX SUB-ACCOUNTS

Our API-X Gateway allows developers to create and fund different sub-accounts for different projects and applications, so each sub-account details can be tracked independent of other sub-accounts and main account. You can credit each sub-account by transfering SMS units from your main account to the sub-account.

No sub-account found. Create a sub-account»

Learn about APIX usage»

Fill out the form that appears and then click on the Create button.

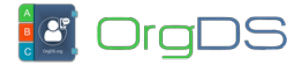

## CREATE NEW APIX SUB-ACCOUNT

Our API-X Gateway allows developers to create and fund different sub-accounts for different projects and applications, so each sub-account details can be tracked independent of other sub-accounts and main account. You can credit each sub-account by transfering SMS units from your main account to the sub-account.

|                                                                | 🔳 View all |
|----------------------------------------------------------------|------------|
| Sub-account title/name *                                       |            |
| Sample Project API                                             |            |
| Sub-account Sender ID                                          |            |
| SenderID                                                       |            |
| DLR Push URL (Optional URL that will receive Delivery Reports) |            |
| https://www.yoursite.net/messaging/dlr.php                     |            |
| DLR Push Type (type of content to receive)                     |            |
| JSON                                                           |            |
| Enable APIX Sub-account 🗹                                      |            |
| Create Sub-Account                                             |            |

Your API-X Sub-account will be created and API TOKEN & API KEY will be generated. The API TOKEN is what you need to connect to a sub-account from your application. The API KEY is currently not used for anything.

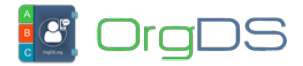

## APIX sub-account created successfully!

| 🚍 Quick Topup    |                                    | APIX SUB-ACCOUNTS                                                                                                    |                                                                                      |
|------------------|------------------------------------|----------------------------------------------------------------------------------------------------|--------------------------------------------------------------------------------------|
| 🚯 Dashboard      | Our API-X Gateway allows developed | rs to create and fund different sub-accounts for different projects and a<br>er sub-accounts and main account. You can credit each sub-account b | applications, so each sub-account details<br>by transfering SMS units from your main |
| ✓ Messaging *    | account to the sub-account.        |                                                                                                    |                                                                                      |
| 🖉 Contacts 📑     |                                    |                                                                                                    | ∎ Add                                                                                |
|                  | 1. SAMPLE PROJECT API              | API TOKEN:                                                                                                    | Active                                                                               |
| 🐣 My Account 🛛 🎽 |                                    | APIX_6190ee8c1b7778f5b77b113f88fff340b237f3cc495N32                                                                                              | 💋 Edit 🗴 🗰 Delete                                                                    |
|                  |                                    | API KEY:                                                                                                    |                                                                                      |
| 🛛 Resources 🗧    |                                    | XKEY_06a0961a2atv                                                                                                    |                                                                                      |
|                  |                                    | DATE CREATED:                                                                                                    |                                                                                      |
|                  |                                    | 19-Jun-2019 06:41 PM                                                                                                    |                                                                                      |
|                  |                                    | DATE MODIFIED:                                                                                                    |                                                                                      |
|                  |                                    | 19-Jun-2019 06:41 PM                                                                                                    |                                                                                      |
|                  |                                    | BALANCE:                                                                                                    |                                                                                      |
|                  |                                    | 0.00 unit                                                                                                    |                                                                                      |
|                  |                                    | DLR PUSH URL:                                                                                                    |                                                                                      |
|                  |                                    | https://www.yoursite.net/messaging/dlr.php                                                                                                    |                                                                                      |
|                  |                                    | DLR PUSH TYPE:                                                                                                    |                                                                                      |

Remember that you can always go back to the API-X Page (http://orgds.com.ng/createapix) to manage your sub-accounts.

JSON

| 1. SAMPLE PROJECT API | API TOKEN:                                          | Active            |
|-----------------------|-----------------------------------------------------|-------------------|
|                       | APIX_6190ee8c1b7778f5b77b113f88fff340b237f3cc495N32 | 💋 Edit 🏾 🏛 Delete |
|                       | API KEY:                                            |                   |
|                       | XKEY_06a0961a2atv                                   |                   |
|                       | DATE CREATED:                                       |                   |
|                       | 19-Jun-2019 06:41 PM                                | •                 |
|                       | DATE MODIFIED:                                      |                   |
|                       | 19-Jun-2019 06:41 PM                                |                   |
|                       | BALANCE:                                            |                   |
|                       | 0.00 unit                                           |                   |
|                       | DLR PUSH URL:                                       |                   |
|                       | https://www.yoursite.net/messaging/dlr.php          |                   |
|                       | DLR PUSH TYPE:                                      |                   |
|                       | JSON                                                |                   |

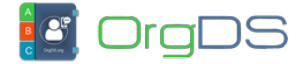

## When editing an API-X sub-account,

| EDIT SUB-ACCOUNT                                                                                                    |                  |
|----------------------------------------------------------------------------------------------------|------------------|
|                                                                                                    | 🗮 View all 🕒 Add |
| API TOKEN: APIX_6190ee8c1b7778f5b77b113f88fff340b237f3cc495N32<br>API KEY: XKEY_06a0961a2atv<br>Regenerate API Token (This will generate new API token for this account) |                  |
| APIX Sub-account title/name                                                                                                    |                  |
| Sample Project API                                                                                                    |                  |
| Sub-account Sender ID                                                                                                    |                  |
| SenderID                                                                                                    |                  |
| DLR Push URL (Optional URL that will receive Delivery Reports)                                                                                                    |                  |
| https://www.yoursite.net/messaging/dlr.php                                                                                                    |                  |
| DLR Push Type (type of content to receive)                                                                                                    |                  |
| JSON                                                                                                    |                  |
| Enable API-X account                                                                                                    |                  |

Don't mark the checkbox at the front of Regenerate API Token if you don't want to generate new API Token. If you regenerate a token, don't forget to update it in the application you connect with the API.

The next thing is to fund your API-X account by transferring SMS credits to your API-X Subaccount.